- 1. Öffne einen Browser und gib die Webadresse der Schule <u>www.nms2bruck.at</u> ein
- 2. Klicke im Menü im Header-Bereich Office365 an

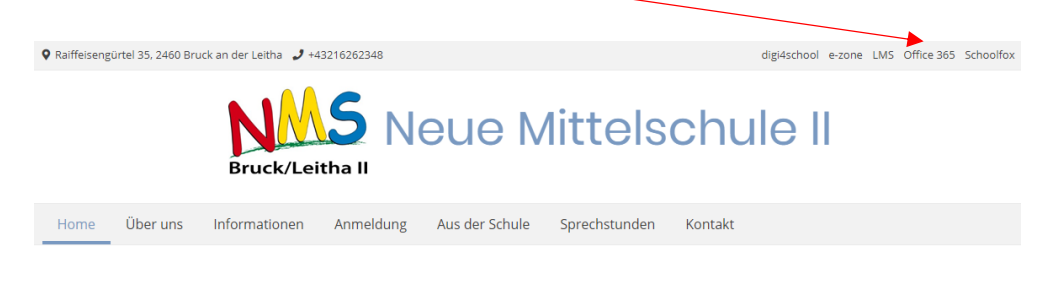

3. Startseite von Office365 öffnet sich in einem neuen Tab

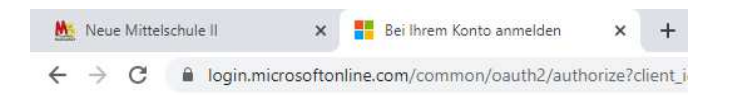

4. Einstieg in Office365 mittels deiner persönlichen Schulmailadresse (Username für Windows + @nms2bruck.at) und deinem Windowspasswort.

| Microsoft             |                      |        |
|-----------------------|----------------------|--------|
| Anmelden              | /                    |        |
| loginname@nms2        | bruck.at             |        |
| Kein Konto? Ersteller | Sie jetzt eins!      |        |
| Sie können nicht auf  | Ihr Konto zugreifen? |        |
| Anmeldeoptionen       |                      |        |
|                       | <b>T</b> - 1         | 441-2  |
|                       | Zurück               | Werter |

## Wähle Geschäfts- oder Schulkonto

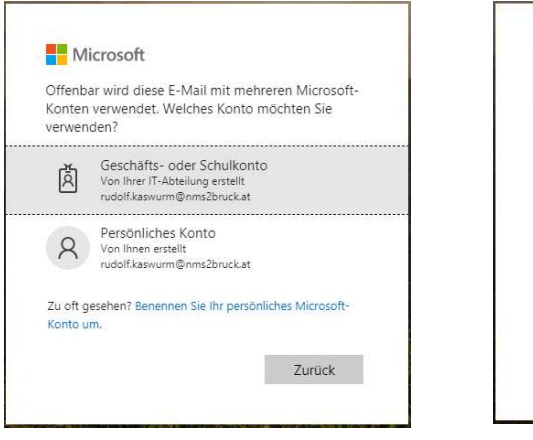

## und gib dein Windowspasswort ein

| IVIICIOSOT            |           |
|-----------------------|-----------|
| ← rudolf.kaswurm@nms3 | 2bruck.at |
| Kennwort einge        | ben       |
| Kennwort              |           |
| Kennwort vergessen    |           |
|                       | Anmelden  |

Solltest du dein Passwort vergessen haben, melde dich bitte in der Schule bzw. bei deiner Informatiklehrerin/deinem Informatiklehrer. Dein Passwort wird dann zurückgesetzt.

5. Nachdem du dich erfolgreich angemeldet hast, stehen dir die online Versionen der Office Programme zur Verfügung.

| Office 365 |                    |           |          | ,O Suc | hen   |            |         |            |       |                   |               |  |
|------------|--------------------|-----------|----------|--------|-------|------------|---------|------------|-------|-------------------|---------------|--|
|            | Guten Ab           | end       |          |        |       |            |         |            |       | Office in         | nstallieren 🗸 |  |
|            | Neue/s<br>beginnen | Outlook   | OneDrive | Word   | Excel | PowerPoint | OneNote | SharePoint | Teams | Class<br>Notebook | Sway          |  |
|            | Forms              | Alle Apps |          |        |       |            |         |            |       |                   |               |  |

Zur Kommunikation mit Lehrerinnen/Lehrern und Mitschülern kannst du Outlook nutzen. Durch einen Klick auf AN öffnet sich das Adressbuch. In diesem findest du die Schulmailadressen aller Mitschüler und Lehrpersonen.

Empfänger hinzufügen

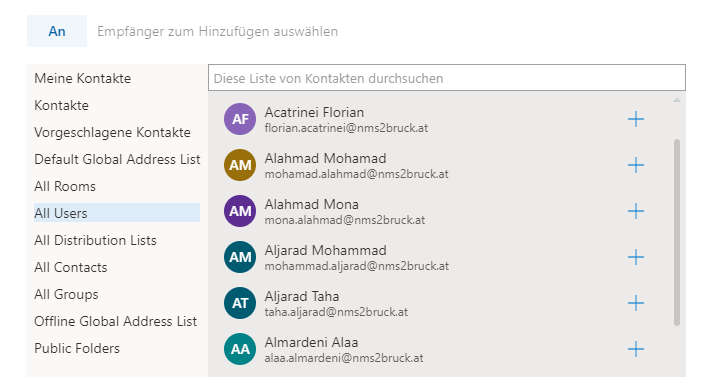

6. Du bist berechtigt, während du die NMS2 Bruck/Leitha besuchst, Office gratis herunterzuladen und auf bis zu 5 Endgeräten (PC, Tablet, etc.) zu installieren.

| Office 365 |                    |         |          | ,₽ Suc | hen        |            |         |            |       |                   |             |
|------------|--------------------|---------|----------|--------|------------|------------|---------|------------|-------|-------------------|-------------|
|            | Guten Ab           | oend    |          |        |            |            |         |            |       | Office in         | nstallieren |
|            | Neue/s<br>beginnen | Outlook | OneDrive | Word   | X<br>Excel | PowerPoint | OneNote | SharePoint | Teams | Class<br>Notebook | Sway        |
|            | Forms              |         |          |        |            |            |         |            |       |                   |             |